Photoshop Elements 2018 スーパーリファレンスの誤りの訂正(第一刷 2017/10/31 発行) 下記の誤りがありましたので、訂正いたします。

Chapter2 P67 手順1

ています。

文字が図版に重なっています。正しくは下記の図版のようになります。

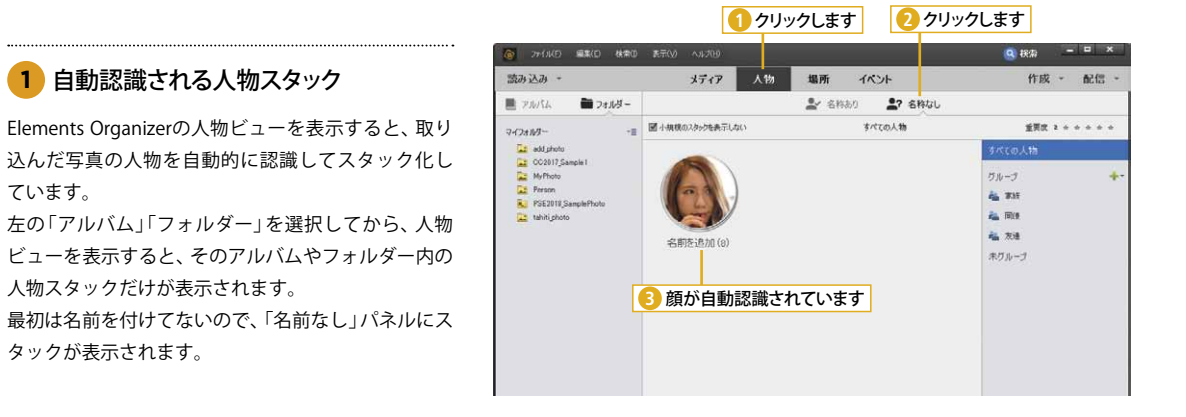

2017/10/30 ソーテック社 編集部